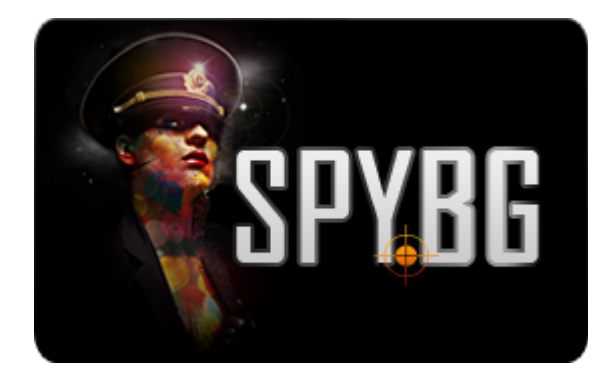

## **ІР КАМЕРА СЪС СИСТЕМА ЗА ОХРАНА**

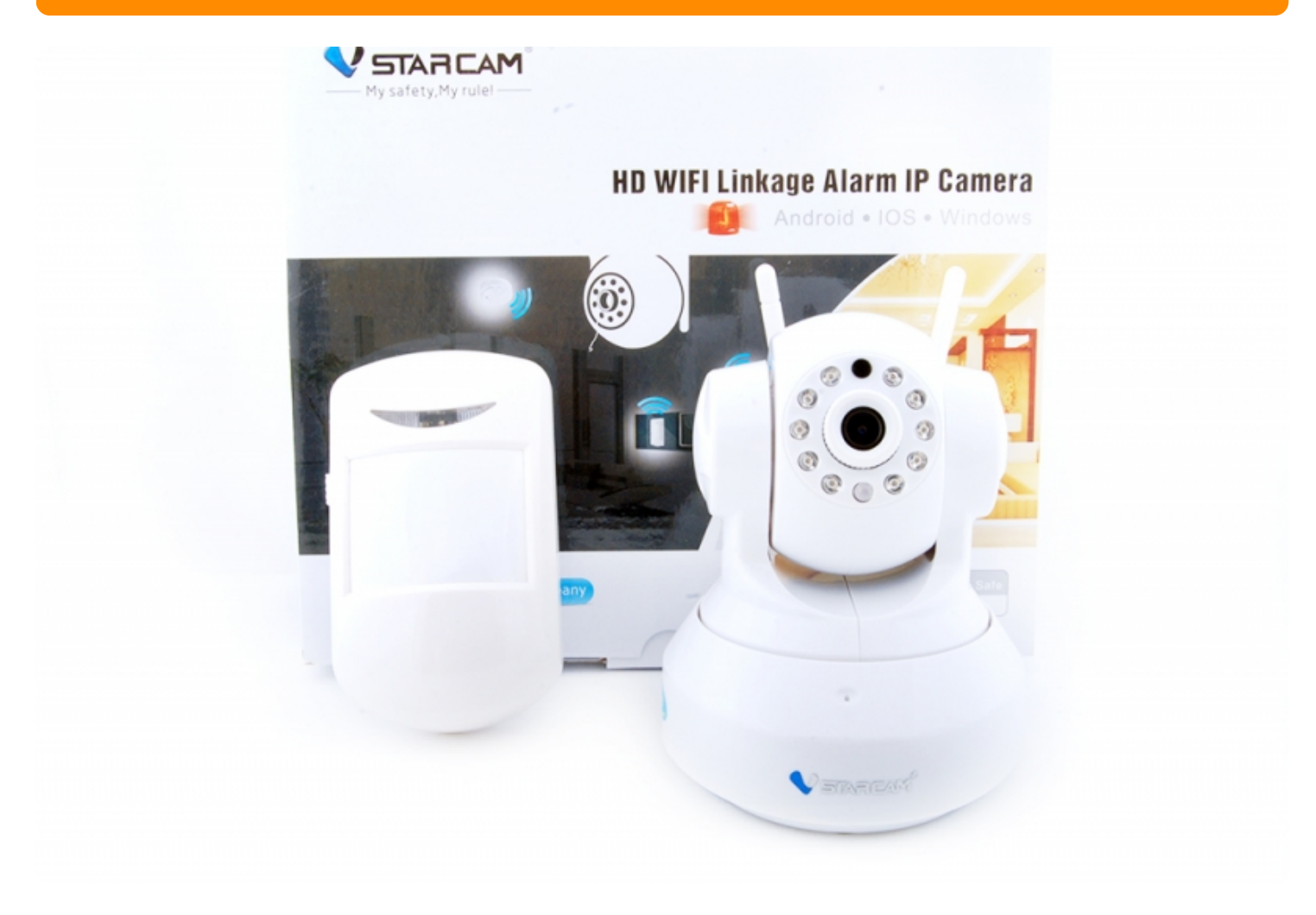

## ИНСТРУКЦИЯ ЗА ЕКСПЛОАТАЦИЯ

Преди да започнете работа с камерата трябва да свалите от **Google Play** или **App Store** приложението за камерата

| <     |                            | <ul> <li>A Q Q R 3</li> <li>A 86% ■ 11:45</li> </ul>                                                     |
|-------|----------------------------|----------------------------------------------------------------------------------------------------|
|       |                            | Eye4<br>A more exciting lifestyle<br>Baby care , family care, career concern<br>Learn more about Eye4 >> |
| G     | Eye4<br>Shenzhen<br>PEGI 3 | n VStarcam Technology C<br>3                                                                             |
| ДЕИНС | ТАЛИРАНЕ                   | отваряне                                                                                                 |
| (500) | 3.2                        |                                                                                                    |

Еуе4 е отдалечено видео система, която разработи за пазара на гражданското потребителите.

Инструменти Подобни

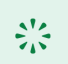

хиляди

Изтегляния

### 🔆 НОВИТЕ НЕЩА Fix the bug of adding devices

L\*\*

5 308 🚨

Правите регистрация в приложението

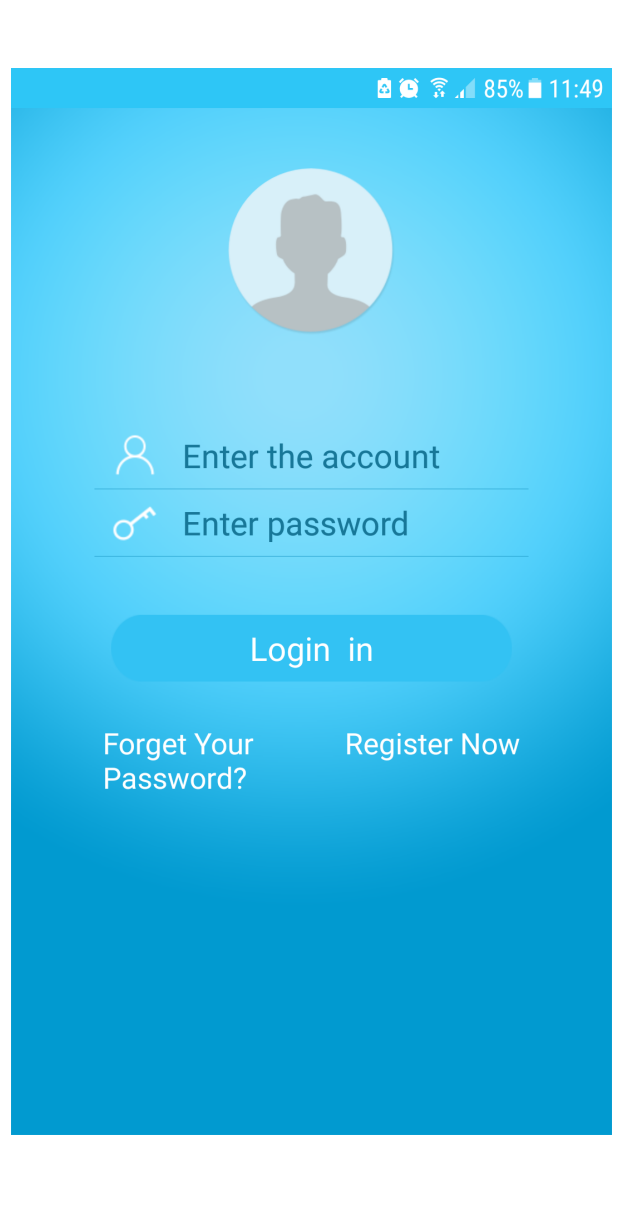

След което добавяте камерата

|              | 🖻 🔍 🗟 📶 83% 🗖 11:53    |
|--------------|------------------------|
| ⊟ Home       |                        |
|              |                        |
|              |                        |
|              |                        |
|              |                        |
|              |                        |
|              |                        |
|              | +                      |
|              |                        |
| Please click | " + " to add equipment |
|              |                        |
|              |                        |
|              |                        |
|              |                        |
|              |                        |

В зависимост от продукта, който имате избирате и от менюто какво да добавите. В случая IP Camera

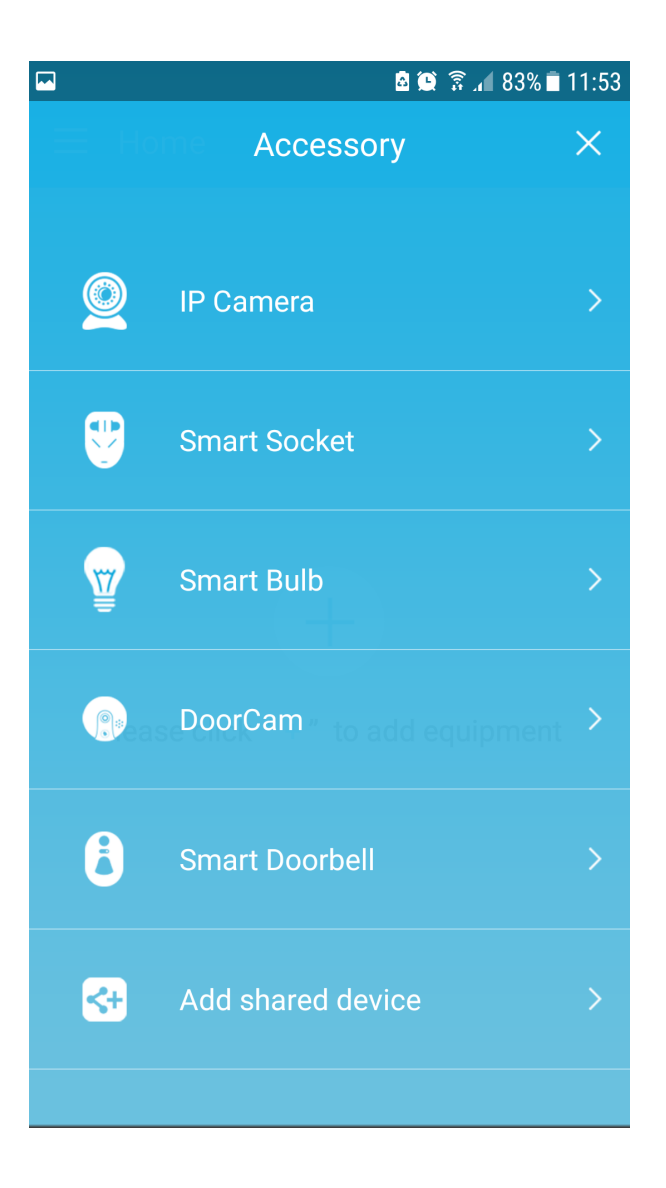

От меню Wireless Installation избирате начина по, който ще свържете камерата

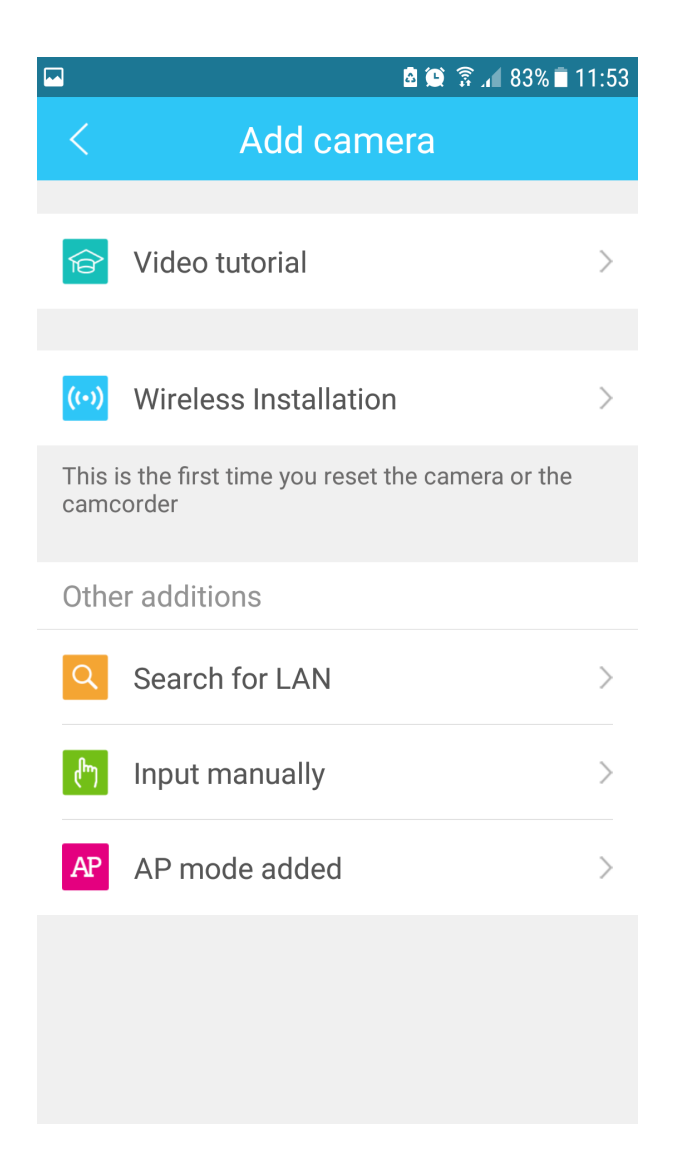

Включвате камерата в тока и избирате "Heard voice prompt"

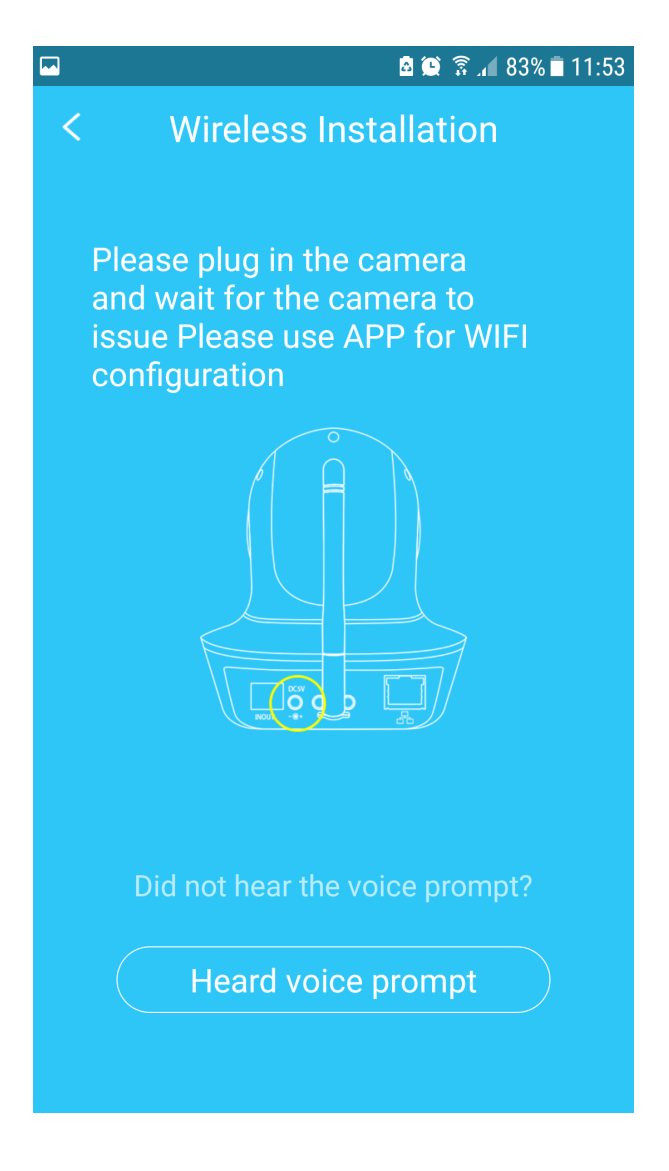

След което сканирате баркода на камерата

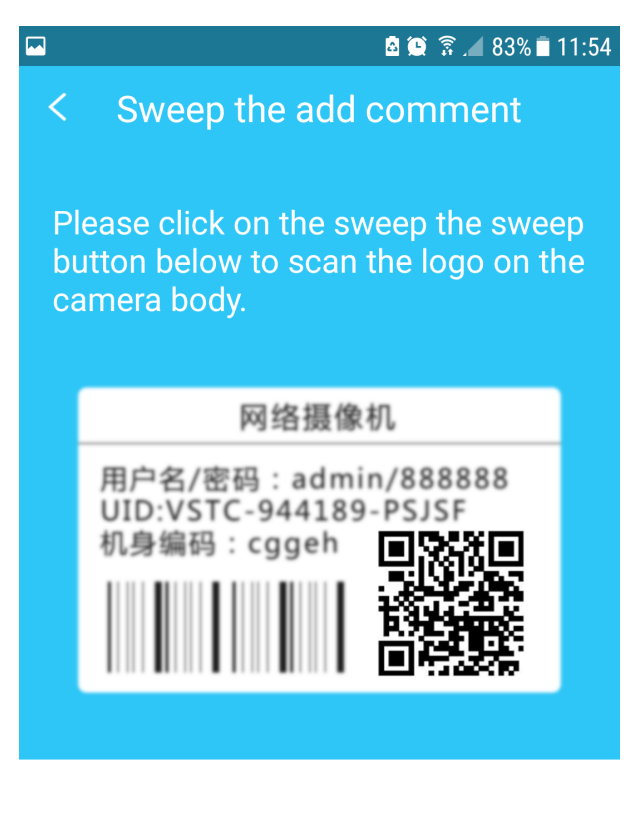

go sweep away

Can not find the device two-dimensional code, please click here

И Избирате бутон **SEND** 

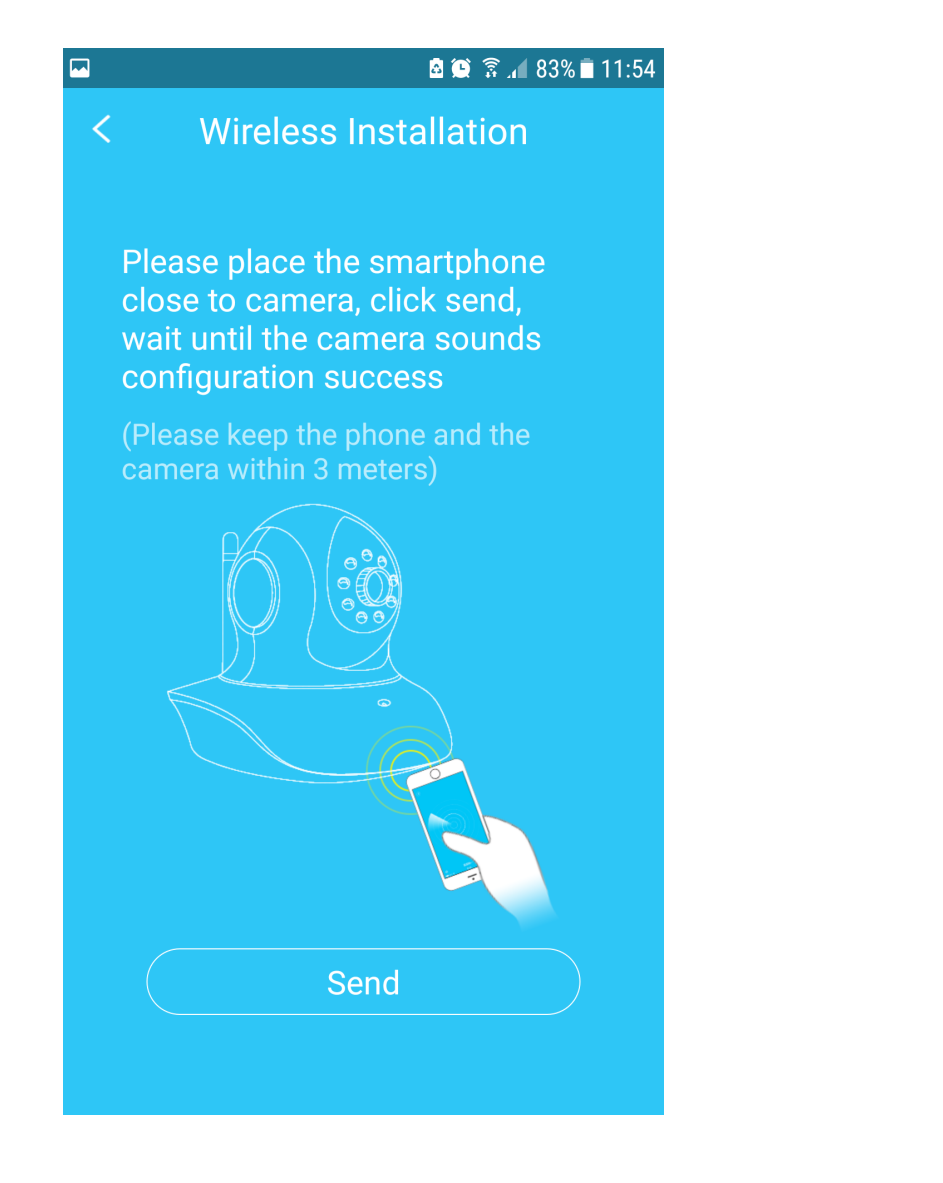

Приложението започва да търси връзка с камерата

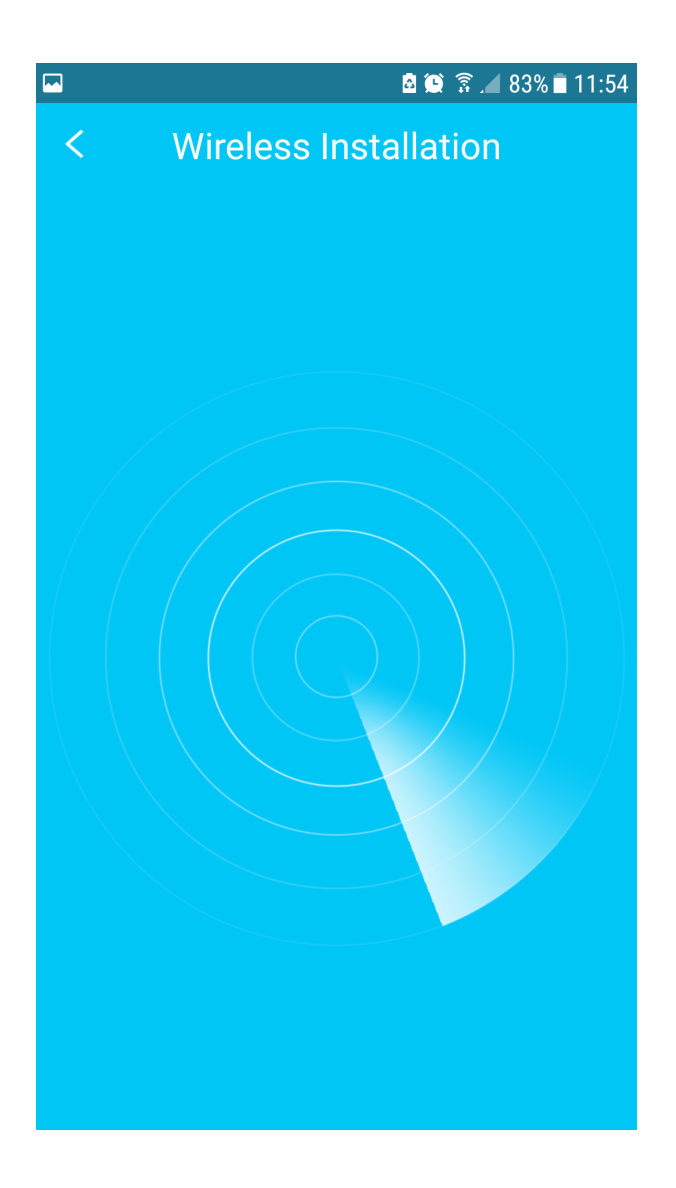

След като намери камерата я добавяте от Add Camera

|    | 🖻 🗭 💓 🛜 🚄 82% 🖬 11:56 | 5 |
|----|-----------------------|---|
|    | Wireless Installation |   |
|    | ×                     |   |
|    |                       |   |
|    |                       |   |
|    |                       |   |
|    |                       |   |
|    |                       |   |
|    |                       |   |
| ID | : VSTA495974MNTHZ     |   |
| ра | issword: 888888       |   |
|    |                       |   |
|    | Add Camera            |   |
|    |                       |   |
|    |                       |   |
|    |                       |   |

Когато се опитате да отворите вече добавената камера ще Ви предложи да смените паролата за поголяма сигурност

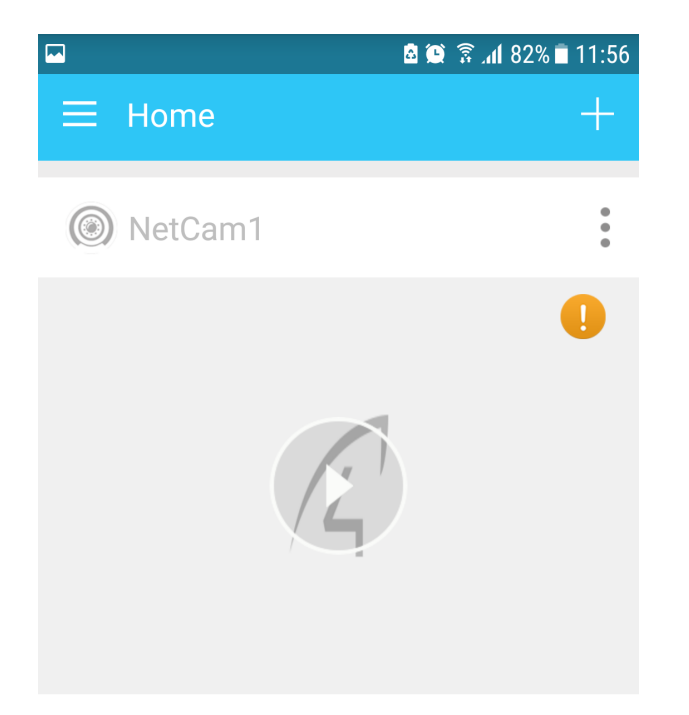

---

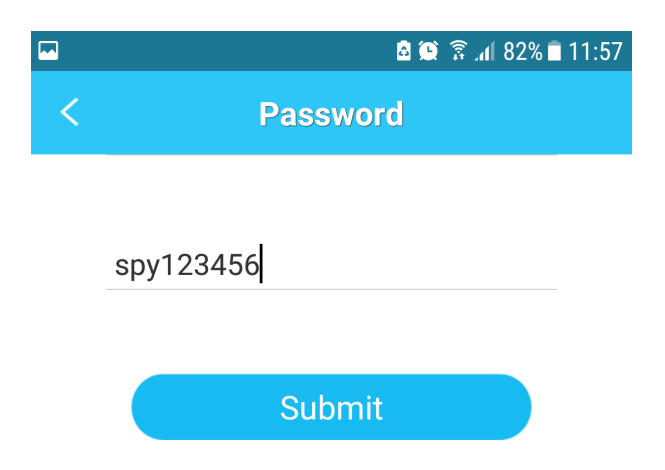

### Password Requirements:

1.Password length limit between 6-31 bits.

2. The password can only contain numbers and letters.

3. Letters are case sensetive.

4.To secure your privacy, it is strongly recommended to modify to a complicated password.

След това сте готови за гледате камерата

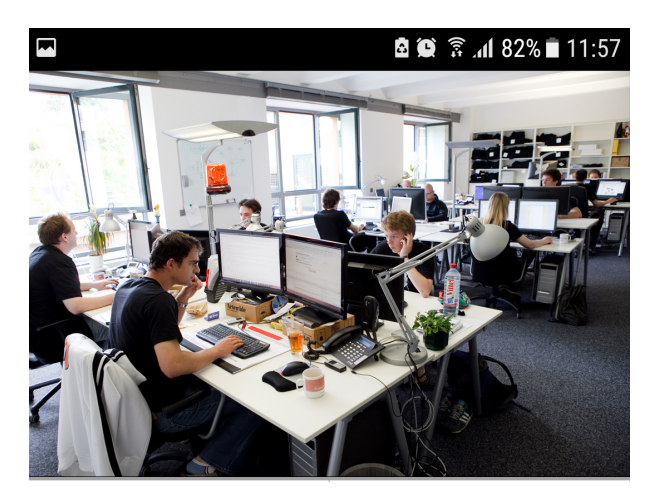

# NetCam1

Speed:0KB/s Network:WiFi TF Card:Retrieving status

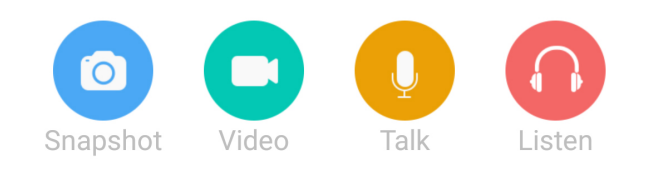

-----

След като имате изображение от камерата можете да пристъпите към добавяне на сензорите.

Отидете на настройките на камерата - Settings

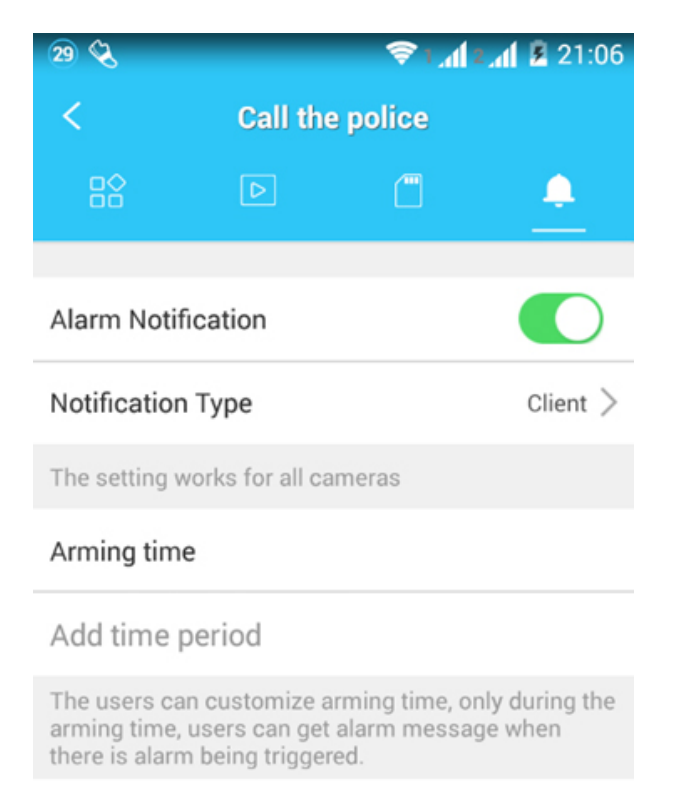

#### Sensor list

### Add sensor

When the sensor is triggered, the camera will make alarm responses.

| $\leftarrow$ | $\square$ | a |  |
|--------------|-----------|---|--|
|              |           |   |  |

След това от менютата в горния край изберете камбанката - Call the police.

От екрана, които ще се покаже добавете сензорите от Add sensor.

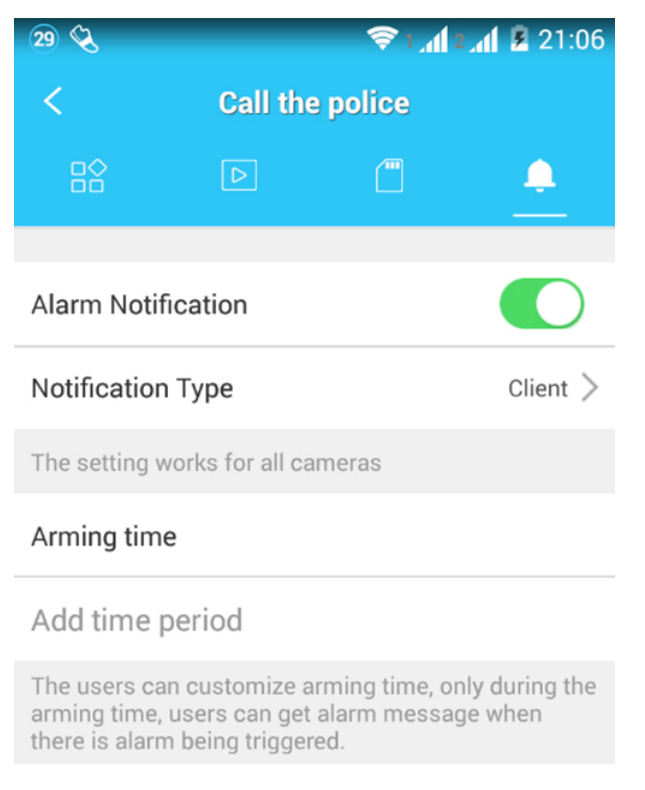

### Sensor list

### Add sensor

When the sensor is triggered, the camera will make alarm responses.

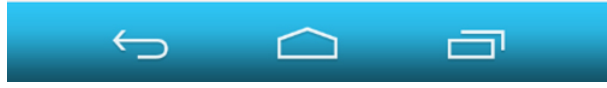

Изберете сензора който желаете да добавите.

| 29 🖬 🔇 | S = 1,1 ≥,1 ≥ 21:0 | 6 |
|--------|--------------------|---|
| <      | Sensor             |   |
| Senso  | or                 |   |
|        | Remote control     | > |
|        | Door Sensor        | > |
|        | IR Sensor          | > |
|        | Smoke Sensor       | > |
|        | Siren              | > |
|        | Gas Sensor         | > |
| ¢      |                    |   |

Започнете с дистанционното управление за контрол на охранителните функции.

| 29 🖬 🔇   | 🛜 📶 2 📶 🖪 21:07                          |
|----------|------------------------------------------|
| Click t  | he button to make a pair                 |
| Exit sta | ) Making a pair<br>atus of making a pair |
| ÷        |                                          |

Продължете с датчика за врата.

| 32 🖬 🔇                         | 🛜 1 📶 2 📶 💆 21:18             |
|--------------------------------|-------------------------------|
| Please collide the v<br>magnet | vireless transmitter with the |
| $\bigcirc$                     | Making a pair                 |
| Exit statu                     | us of making a pair           |
| $\leftarrow$                   |                               |

И накрая добавете и PIR датчика.

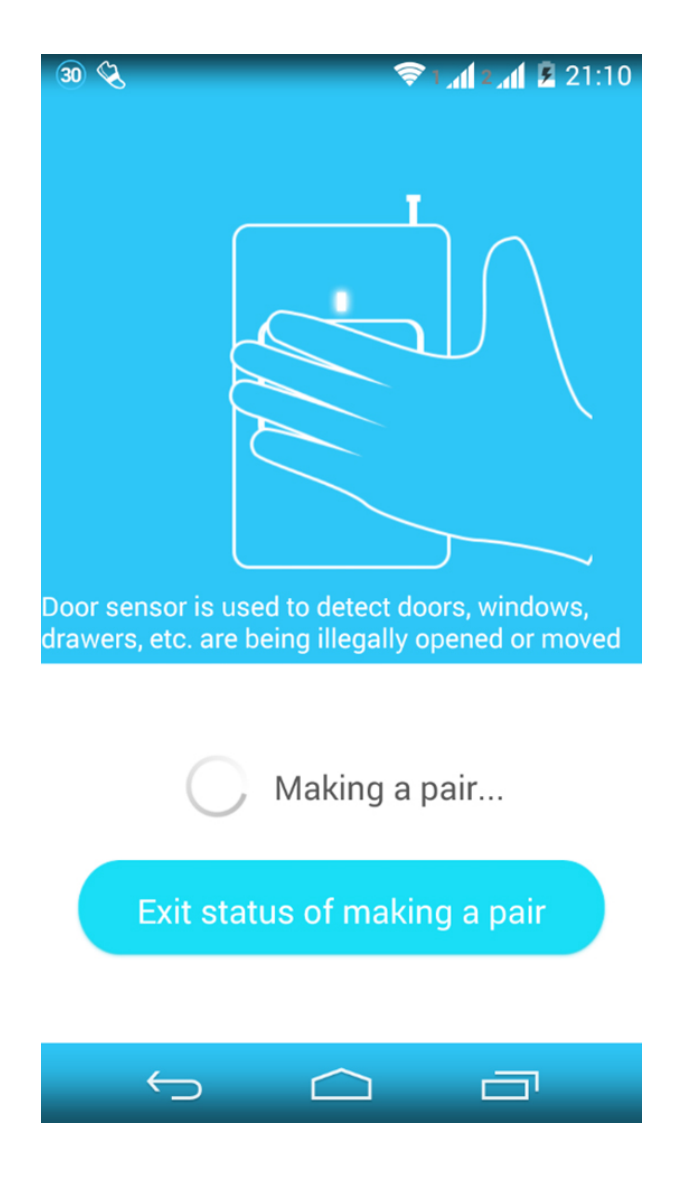

След като добавите всички сензори, мобилното приложение ще Ви алармира при всяко задействане на някой от датчиците.

Още шпионски продукти от същата категория Към продукта "IP камера със система за охрана" Copyright 2009 - 2017 Spy.bg